دانشگاه ولايت - راهنها مر بذير شر غير مفور معطع كارشناس سال ۱۴۰۱

راهنمای پذیرش غیر حضوری (کارشناسی ۱۴۰۱) دانشگاه ولایت

**آدرس وب دانشگاه ولایت** آدرس وب دانشگاه ولایت به نشانی https://velayat.ac.ir است.

**انتخاب مرورگر وب** بهتر است از مرورگر های وب Internet Explorer فی یا google chrome ( آستفاده کنید.

ورود به سامانه خدمات آموزشی (گلستان)

برای ورود به سامانه خدمات آموزشی دانشگاه یکی از مسیر های زیر انتخاب کنید:

۱- وارد کردن آدرس سامانه خدمات آموزشی (گلستان)

مرروگر Google Chrome را اجرا کنید و سپس در قسمت نوار آدرس، آدرس زیر را وارد کنید

https://golestan.velayat.ac.ir

ک دانشگاه ولایت ایرانشهر x @ https://golestan.velayat.ac.ir/hom x +
 خ > C @ https://golestan.velayat.ac.ir

- ۲- انتخاب سامانه خدمات آموزشي گلستان از طريق آدرس وب دانشگاه ولايت
  - به آدرس وب دانشگاه به نشانی https://velayat.ac.ir بروید
- سپس از منوی سایت قسمت پیشخوان خدمت، سیستم گلستان را انتخاب کنید

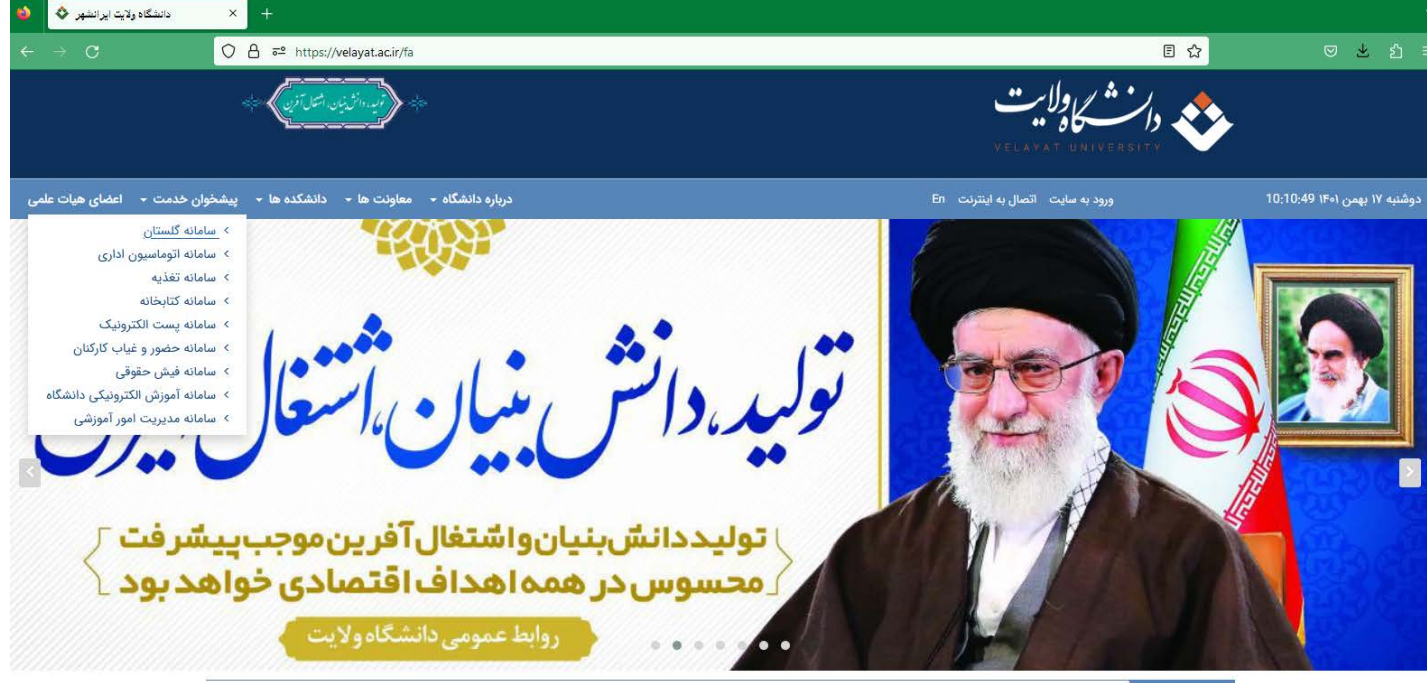

تیتر خبرها دن دهه مبارک فجر و سالروز پیروزی انقلاب اسلامی مراسم غبار روبی مزار مطهر شهدای گمنام برگزاری متفاوت ترین آزمون سراسری در دانشگاه ولایت نمایشگاه انسان

دانشگاه ولايت - راهنها مر يزير شر غير مفور معطع كارشناس سال ۱۴۰۱

رانشگاه ولايت -راهنمار پزيرش غير مفور ر مقطع كارشناس سال 1401 ( تكميل ظرفيت )

پس از وارد کردن یا انتخاب آدرس سامانه خدمات آموزشی گلستان، گزینه ورود به سیستم را انتخاب کنید.

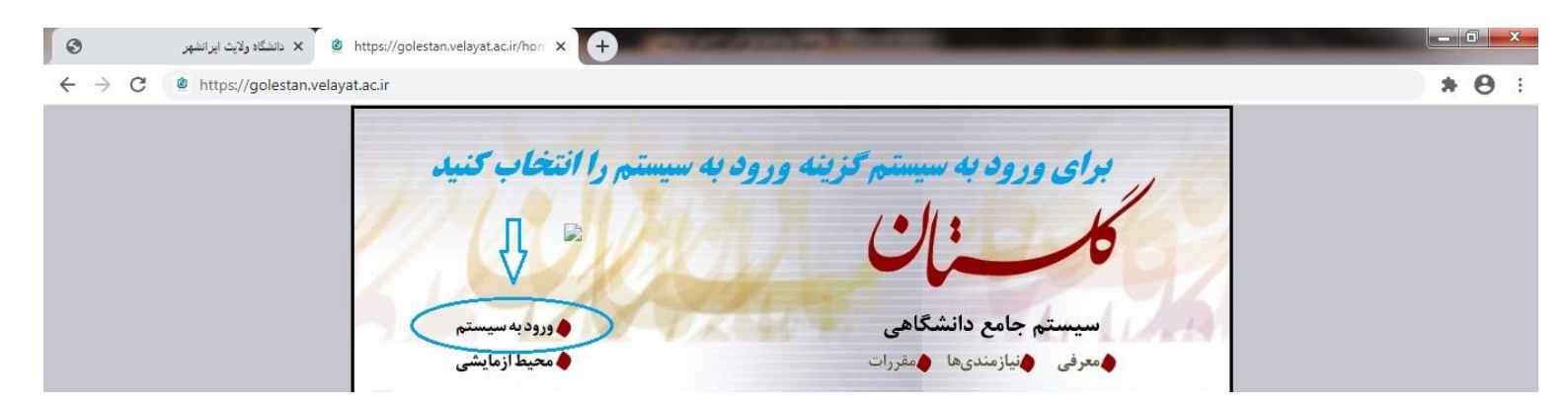

#### اطلاعات كاربري

در صفحه جدید اطلاعات کاربری را وارد کنید.

قالب شناسه کاربری و گذرواژه برای پذیرفته شدگان مقطع کارشناسی:

**گد ملی +012** مثال: :

k0123591311650

#### شناسه کاربری : k0123591311650

گذرواژه:

برای گذرواژه **شماره ملی** را وارد کنید.

#### کد امنیتی:

کد امنیتی را در کادر مقابل وارد کنید.

ی پس از ورود اطلاعات کاربری، دکمه **ورود** را انتخاب کنید.

رانشگاه ولایت راهنمار پذیر شر غیر مفور مقطع کارشناس سال 1401 ( تحمیل ظرفیت)

دانشگاه ولايت -راهنمار پزير شر غير حضور ر مقطع كارشناس سال 1401 ( تكميل ظرفيت)

شروع فرآيند پذيرش غيرحضوري

## **پس از ورود بصورت اتوماتیک وارد صفحه پذیرش غیر حضوری خواهید شده،** در غیر اینصورت گزینه پذیرش

<mark>غیرحضوری دانشجویان جدیدالورود را از مسیر </mark>میر اوزش – دانشجو – پذیرش غیرحضوری – پذیرش غیرحضوری دانشجویان جدیدالورود انتخاب کنید.

| A. 1993                                    |                                      |                 |                      |
|--------------------------------------------|--------------------------------------|-----------------|----------------------|
|                                            |                                      |                 | 07                   |
| به نام خدا                                 |                                      |                 |                      |
| سیستم جامع دانشگاهی گلستان 🛛 دانشگاه ولایت |                                      |                 |                      |
|                                            |                                      |                 | کاربر : دروج         |
|                                            |                                      |                 | آموزش دانشجویی سیستم |
|                                            |                                      | 1               |                      |
|                                            | پذیرش غیر حضوری دانشجویان جدیدالورود | پذيرش غير حضوري | دانشجو               |
|                                            | گزارش ها 🗧 🗧                         | مشخصات دانشجو   |                      |
|                                            | 1                                    |                 |                      |
|                                            |                                      |                 |                      |
|                                            |                                      |                 |                      |
|                                            |                                      |                 |                      |

پس از انتخاب گزینه پذیرش غیرحضوری دانشجویان جدیدالورود صفحه زیر نماش داده میشود. :

|                                                                                        | به نام خدا<br>سیستم جامع دانشگاهی گلستان دانشگاه ولایت                                                           |                                                                |                                                                                                    |                                                                                                    |                                                         |
|----------------------------------------------------------------------------------------|----------------------------------------------------------------------------------------------------|----------------------------------------------------------------|----------------------------------------------------------------------------------------------------|----------------------------------------------------------------------------------------------------|---------------------------------------------------------|
|                                                                                        |                                                                                                    | ڻ جديدالورود                                                   | <sub>خردی</sub><br>ش غیر حضوری دانشجویاز                                                                                                    | ر : عصم المعام :<br>آن پذیر ن                                                                         | کارپر                                                   |
|                                                                                        | 2                                                                                                    | گروه آزمایشی ایاضی و فیزی                                      | انشجو (مسمع ]                                                                                                    | شماره دا                                                                                              |                                                         |
|                                                                                        |                                                                                                    | نام خانوادگی 🗮                                                 | نام 🚍                                                                                                    |                                                                                                    |                                                         |
|                                                                                        | ومهتدسى                                                                                                    | دانشكده فنى                                                    | ام پدر 📲                                                                                                    | 6                                                                                                    |                                                         |
|                                                                                        |                                                                                                    | گروه آموزشی <sup>عمران</sup>                                   | م ورود ۲۹۹۱                                                                                                    | تر،                                                                                                   |                                                         |
|                                                                                        |                                                                                                    |                                                                |                                                                                                    |                                                                                                    |                                                         |
|                                                                                        | 0                                                                                                    | رشته تمصيلی مهندسی عمرا                                        | كنكور                                                                                                    | ه داوطلب در                                                                                           | شمار                                                    |
| راهتنا                                                                                 | ن<br>راهندا راهندای چاپد<br>وضعیت                                                                                | رشته تعمیلی معدر<br>رهله                                       | کنگور                                                                                                    | ه داوطلب در<br>عل پذیرش<br>معلیات                                                                     | شمار<br>مراح<br>رديف                                    |
| راهندا<br>راهندا                                                                       | ن<br>راهنما راهنمای چاپ<br>وضعیت                                                                                 | رشته تعصیلی ا <del>مید</del> سی عمرا<br>رهله                   | كنكور<br>معادم معادم معادم معادم م                                                                                                    | ه داوطلب در<br>مل پذیرش<br>معلیات<br>ا <u>نتهایر</u>                                                  | شمار<br>مراح<br>رديف<br>۱                               |
| راهندا<br>راهندا<br>راهندا                                                             | ن<br>راهنما راهنمای چاپ<br>وضعیت<br>تابید دانشمو : عدم تابید                                                     | رشته تعصیلی <mark>محد سی عمرا</mark><br>رهله<br>،              | كنكور<br>عنيين وضعيت نظام وظيفه<br>اطلاعات دانشجو - قسمت اول                                                                                                    | به داوطلب در<br>عل پذیرش<br>معلیات<br>ا <u>نتخاب</u><br>ا <u>نتخاب</u>                                | شمار<br>مراح<br>ردید<br>۲                               |
| راهندا<br>راهندا<br>راهندا<br>راهندا                                                   | ن<br>راهندا راهندای چاپ<br>وضعیت<br>تایید دانشجو : عدم تایید<br>تایید دانشجو : عدم تایید                         | رشته تحصیلی ا <sup>میدر</sup> سی عمرا<br>رهله<br>۱             | كنكور<br>تعيين وضعيت نظام وظيفه<br>اطلاعات دانشجو - قسمت اول<br>اسلامات دانشجو - قسمت دوم                                                                                       | ه داوطلب در<br>عل پذیرش<br>معلیات<br>انتخاب<br>انتخاب                                                 | شمار<br>مراح<br>ردید<br>۲<br>۲                          |
| راهنما<br>راهنما<br>راهنما<br>راهنما<br>راهنما                                         | ن<br>راهندا راهندای چاپ<br>وضعیت<br>تایید دانشجو : عدم تایید<br>تایید دانشجو : عدم تایید                         | رشته تحصیلی <mark>ا<sup>مید س</sup>ی عمرا</mark><br>رحله<br>۱  | کنکور<br>تعیین وضعیت نظام وظیفه<br>اطلاعات دانشجو – قسمت اول<br>اطلاعات دانشجو – قسمت دوه<br>اطلاعات ایشارگری                                                                   | به داوطلب در<br>عل پذیرش<br>به عملیات<br>انتخابی<br>انتخابی<br>انتخابی<br>انتخابی                     | شمار<br>مراح<br>ردید<br>۲<br>۲                          |
| راهندا<br>راهندا<br>راهندا<br>راهندا<br>راهندا<br>راهندا                               | ن<br>راهندا راهندای چاپ<br>وضعیت<br>تایید دانشجو : عدم تایید<br>تایید دانشجو : عدم تایید                         | رشته تعصیلی ا <del>مید</del> سی عمر<br>رهله<br>۱               | کنکور<br>تعیین وضعیت نظام وظیفه<br>اطلاعات دانشجو - قسمت اول<br>اطلاعات دانشجو - قسمت دوه<br>اطلاعات ایشارگری<br>دریافت فرم (های) مورد نیاز<br>ادمال فادا مدادک                 | به داوطلب در<br>عل پذیرش<br>با عملیات<br>انتفایی<br>انتفایی<br>انتفایی<br>انتفایی                     | شمار<br>مراح<br>ردید<br>۲<br>۲<br>8                     |
| راهندا<br>راهندا<br>راهندا<br>راهندا<br>راهندا<br>راهندا<br>راهندا                     | ن<br>راهندا راهندای چاپ<br>وضعیت<br>تایید دانشجو : عدم تایید<br>تایید دانشجو : عدم تایید<br>عنتاضی خدانگاه : خدر | رشته تعمیلی <mark>ا<sup>مید س</sup>ی عمرا</mark><br>رهله<br>۱  | کنکرر<br>تعیین وضعیت نظام وظیفه<br>اطلاعات دانشجو – قسمت اول<br>اطلاعات دانشجو – قسمت دوه<br>دریافت فرم(های) مورد نیاز<br>ارصال فایل مدارک                                      | ه داوطلب در<br>عل پذیرش<br>معلیات<br>انتشایر<br>انتشایر<br>انتشایر<br>انتشایر<br>انتشایر<br>انتشایر   | شمار<br>مراح<br>ردید<br>۲<br>۲<br>۲<br>۲                |
| راهندا<br>راهندا<br>راهندا<br>راهندا<br>راهندا<br>راهندا<br>راهندا<br>راهندا<br>راهندا | ن<br>راهنما راهنمای چاپ<br>وضعیت<br>تایید دانشجو : عدم تایید<br>تایید دانشجو : عدم تایید<br>متقاضی خوابگاه : خیر | رشته تحصیلی معدر<br>رهله<br>۱<br>۱<br>۱ فرم مشقصات کامل دانشجو | کنکور<br>تعیین وشعیت نظام وظیفه<br>اطلاعات دانشجو – قسمت اول<br>اطلاعات دانشجو – قسمت دوه<br>اطلاعات ایثارگری<br>ارسال فایل مدارک<br>تقاضای خوابگاه<br>اتمام پذیرش غیرمضوری و چ | به داوطلب در<br>عل پذیرش<br>اعتقابی<br>انتقابی<br>انتقابی<br>انتقابی<br>انتقابی<br>انتقابی<br>انتقابی | شمار<br>مراح<br>ردید<br>۲<br>۲<br>۲<br>۲<br>۲<br>۲<br>۲ |

رانشگاه ولايت راهنها بزير شر غير مفور معطع كار عناس مال 1401 ( تكميل ظرفيت )

رانشگاه ولايت -راهنمار پزيرش غير مفور مقطع كارشناس سال 1401 ( تكميل ظرفيت )

#### **۱ - تعیین وضعیت نظام وظیفه (مخصوص دانشجویان پسر)**

|        | راهنما راهنمای جاپ                                    |              |                                                   | ، پذیرش | مراحل |
|--------|-------------------------------------------------------|--------------|---------------------------------------------------|---------|-------|
| راهتما | وضعيت                                                 |              | مرحله                                             | عمليات  | رديف  |
| وظيفه  | تعيين وضعيت نظام                                      | مشموا 🔟      | تعيين وضعيت نظام وظيفه                            | انتغاب  | 51    |
|        | يعبت نظام وظبفه                                       | تاييد م      | اطلاعات دانشجو - قسمت اول                         |         | ۲     |
|        |                                                       | تاييد        | اطلاعات دانشجو - قسمت دوم                         | انتخاب  | ٣     |
| 1      |                                                       |              | ثبت اطلاعات تحصيلات قبلى دانشجو                   | انتخاب  | ۴     |
|        |                                                       |              | اطلاعات ایثارگری                                  | انتخاب  | ۵     |
|        |                                                       |              | ارسال فایل مدارک                                  | انتخاب  | 7     |
|        |                                                       | متقاط        | تقاضای خوابگاه                                    | انتخاب  | ٧     |
|        |                                                       |              | اتمام پذیرش غیرحضوری و چاپ فرم مشخصات گامل دانشجو | انتخاب  | Α     |
| راهتما |                                                       |              | چاپ گواهی پذیرش غیر حضوری دانشجو                  | انتخاب  | ٩     |
| راهتما | م از آدرس روبرو استفاده نمایید. <u>www.opolice.ir</u> | جهت استعلا   | چاپ برگه درخواست معافیت تحصیلی                    | انتخاب  | ١.    |
| راهنما | يغه: صاعت                                             | : تاريخ مراح | مراجعه به دانشگاه و تحویل مدارک                   |         | 11    |

طبق عکس فوق دکمه انتخاب مربوط به ردیف ۱ (تعیین وضعیت نظام وظیفه) را انتخاب کنید و در صفحه جدید وضعیت نظام وظیفه را انتخاب کنید و سپس <mark>دکمه اصلاح</mark> را برای تایید وضعیت انتخاب کنید.

## **نکته مهم : در صورتیکه کارت پایان خدمت سربازی یا کارت معافیت ندارید گزینه مشمول را انتخاب کنید.**

#### ۲ - اطلاعات دانشجو - قسمت اول (تکمیل و تایید اطلاعات شخصی) \* تمام اطلاعات را با دقت وارد کنید \*

| راهنما | تاييد دانشجو : عدم تأييد | ۲ انتخاب اطلاعات دانشجو - قسمت اول |
|--------|--------------------------|------------------------------------|

دكمه انتخاب مربوط به (اطلاعات دانشجو – قسمت اول) را انتخاب كنيد تا وارد صفحه مربوط به ورود و ويرايش اطلاعات شخصي

| 1.2 . 11 4                                             |                                                     |                   | مويد.                                                    |
|--------------------------------------------------------|-----------------------------------------------------|-------------------|----------------------------------------------------------|
| یک در کار<br>سیستم جامع دانشگاهی گلستان دانشگاه ولمایت |                                                     | تایید اطاعات شخصی | کاربر : کاربر : کاربر کروج<br>کاربر این کاربر این کمیل و |
|                                                        | شماره داوطلب                                        | اڻ شخصي<br>●      | شماره دانشجو شماره دانشجو                                |
|                                                        |                                                     |                   | ⊞ <mark>ىشخصات تحميلى</mark>                             |
|                                                        |                                                     | ی<br>باندیده<br>  | نام کانوادگی م<br>نام خانوادگی م                         |
|                                                        |                                                     |                   | ے چر ہے۔<br>نام انگلیسی [<br>نام خانوادگی انگلیسی ]      |
|                                                        |                                                     | Ψ 2               | نام انگلیسی پدر<br>جنسیت [-                              |
| ارسال تصوير                                            |                                                     |                   | تاریخ نولد (<br>شهر محل تولد (<br>شماره شناسنامه (       |
|                                                        | · ·                                                 |                   | ر<br>سری و سریال شناسنامه [<br>شهر محل صدور شناسنامه [   |
|                                                        | ·                                                   |                   | شمارہ ملی<br>نوع کارت ملی                                |
|                                                        |                                                     | ▼<br>▼            | دین<br>مذہب                                              |
|                                                        |                                                     | ·                 | وضع تاهل<br>تعداد فرزند •                                |
| اسر سل1401 ( تكميل ظرفيت )                             | ر غیر ہف <del>نو</del> ر ⁄ر مقطع کار <sup>و</sup> ن | ، راهنهار پزیرنژ  | رانشگاه ولايت                                            |

دانشگاه ولايت -راهنها مر پذير شر غير مفور مقطع كارشناس سال 1401 ( تكميل ظرفيت )

تمام موارد مرحله تکمیل و تایید اطلاعات شخصی باید با دقت وارد شود! پست الکترونیک باید معتبر باشد و اطلاعات پست الکترونیک را نزد خود نگهدارید. کد رهگیری تاییدیه دیپلم را پس از ثبت نام با دقت وارد کنید. شماره تماس را با دقت وارد کنید. قابل توجه دانشجویان پسر! هنگام وارد کردن مشخصات دیپلم یا پیش دانشگاهی دقت کنید! عواقب عدم دقت در ثبت تاریخ اخذ دیپلم و پیش دانشگاهی بر عهده شخص پذیرفته شده خواهد بود!

پس از وارد کردن اطلاعات خواسته شده در این قسمت با انتخاب دکمه تقییرین صحت ورود اطلاعات را بررسی نمایید. در صورتی که با پیغام المحصف المحصور المحصور المحصور المحصور المحصور محصور المحصور ال المحصور المحصور المحصور المحصور المحصور المحصور المحصور المحصور المحصور المحصور المحصور المحصور المحصور المحصور المحصور المحصور المحصور المحصور المحصور المحصور المحصور المحصور المحصور المحصور المحصور المحصور المحصور المحصور المحصور المحصور المحصور المحصور المحصور المحصور المحصور المحصور المحصور المح

وجود ندارد" مواجه شدید یعنی اطلاعات درخواستی به درستی وارد شده است. برای ثبت اطلاعات درخواستی دکمه 👔 تغییرانی را انتخاب کنید..

برای تایید نهایی اطلاعات وارد شده به قسمت پایین صفحه بروید، اطلاعات فوق مورد تایید اینجانب می باشد را مساوی با بله قرار دهید و سپس دکمه 👔 تغییرایی را انتخاب کنید.

|                                                             | تاييد دانشجو                                                                                             |
|-------------------------------------------------------------|----------------------------------------------------------------------------------------------------|
| فوق در كليه مراحل تحصيلى و فارغ التحصيلي به عهده شخص دانشجو | با توجه به عدم امکان تغییر اطلاعات فوق پس از تایید رانشجو ، عواقب ناشی از عدم صحت اطلاعات ،<br>می باشد . |
| زينه "بله"، ثبت نهايى نخواهد شد.                            | اطلاعات فوق مورد تاييد اينجانب مي باشر عله 🚽 كوجه: اطلاعات وارد شده، قبل از انتخاب گ                     |
|                                                             | بعد از ورود اطلاعات برای ثبت نامل اطلاعات روی مکته "اعمال تغییرات" کلیک نمایید.                          |
|                                                             |                                                                                                    |
|                                                             | <ul> <li>۱ پیغام مشکلی برای عملیات درخواستی وجود ندارد</li> </ul>                                        |
|                                                             | ا <u>نتخاب</u> پایش و سنجش توانمندیها، مهارتها و علائق دانشجویان                                         |

دانشگاه ولایت راهنها بزیر رش غیر مفور مقطع کارشناس س 1401 ( تحمیل ظرفیت )

رانشگاه ولايت -راهنمار پذير شر غير حفور ر مقطع كارشناس سال 1401 ( تكميل ظرفيت)

**۳** - اطلاعات دانشجو - قسمت دوم )اطلاعات شخصی و وابستگان دانشجو(

| راهتما | تاييد دانشجو : عدم تاييد | اطلاعات دانشجو – قسمت دوم | ۳ انتخاب |
|--------|--------------------------|---------------------------|----------|

دكمه انتخاب مربوط به (اطلاعات دانشجو – قسمت دوم) را انتخاب كنيد تا وارد صفحه مربوط به ورود و ويرايش اطلاعات شخصي

|                                                                                      |                                                       |                      |             | ىويد:                                      |
|--------------------------------------------------------------------------------------|-------------------------------------------------------|----------------------|-------------|--------------------------------------------|
| بهنامخدا<br>سیستم جامع دانشگاه. گلستان. دانشگاه ولایت                                |                                                       |                      |             |                                            |
|                                                                                      |                                                       |                      |             | کاربر : افتینی کاربر :                     |
|                                                                                      |                                                       | و وایستگان دانشجو    | بات شخصی    | 🔉 🗴 شوی کاربر 🗙 اطلاء                      |
|                                                                                      |                                                       | ، دانشجو             | وايستكان    | 🔞 اطلاعات شخصی و ا                         |
| ئام پدر نیسم                                                                         |                                                       | •                    |             | شماره دانشجو                               |
|                                                                                      |                                                       |                      | جو          | اطلاعات مربوط به شغل دانت                  |
|                                                                                      |                                                       | •                    |             | منبع تامين مخارج                           |
|                                                                                      |                                                       | -                    |             | شغل دانشجو                                 |
|                                                                                      |                                                       |                      |             | میزان درآمد ماهیانه                        |
|                                                                                      | 6                                                     | 1                    |             | نام ارگان                                  |
|                                                                                      | [                                                     |                      |             | نوع شغل دولتی                              |
|                                                                                      |                                                       |                      |             | محل کار                                    |
|                                                                                      |                                                       |                      |             | نوع شعن غيردونشي                           |
|                                                                                      |                                                       |                      |             | میزان درآمد از بورسیه                      |
|                                                                                      |                                                       |                      |             | نام ارگان بورس دهنده                       |
|                                                                                      | L                                                     |                      | -           | مامور به تحصيل                             |
|                                                                                      |                                                       |                      |             | نام ارڭان ماموركننده                       |
|                                                                                      |                                                       | یر نهادها            | م (رہ) و سا | تحت پوشش کمیته امداد امام                  |
|                                                                                      | شهرستان                                               | ▼                    |             | نهاد تحت پوشش                              |
| سماره دفترچه بیمه                                                                    | ا نام بیمه                                            | •                    |             | بيمة نحب يوسس<br>برابر إطلاعات             |
|                                                                                      |                                                       | عناوین و مقامها      | -           | <u>مدیر است دت</u><br>فعالیت در رشته ورزشی |
|                                                                                      |                                                       | توضيح                | -           | فعالیت در رشته هنری                        |
|                                                                                      |                                                       | توضيح                | •           | دارای مهار <mark>ت</mark> خاص              |
|                                                                                      |                                                       | توضيح                | -           | دارای معلولیت                              |
| محت ورود اطلاعات را بررسی نمایید. در آ <del>ایتیبرات</del>                           | سمت با انتخاب دکمه                                    | ىتە شدە در اين قى    | ت خواس      | س از وارد کردن اطلاعا،                     |
| ی منابع استی وجود ندارد استی استی وجود ندارد استی استی استی استی استی استی استی استی | اعمالی آمیک<br>بیتیرات آمیک<br>مشکلی برای عملیات درخو | برسی<br>برسی<br>پذام |             | مورتی که با پیغام                          |
| ، است. برای ثبت اطلاعات درخواستی دکمه 🌈 اعمال                                        | متی به درستی وارد شده                                 | اطلاعات درخواس       | ید یعنی     | جود ندارد " مواجه شد                       |
|                                                                                      |                                                       |                      |             | ا انتحاب کنید                              |

برای تایید نهایی اطلاعات وارد شده به قسمت پایین صفحه بروید، تایید دانشجو را مساوی با بله قرار دهید و سپس دکمه

|                                                  |                                       |                                                | انتخاب كنيد                                |
|--------------------------------------------------|---------------------------------------|------------------------------------------------|--------------------------------------------|
|                                                  |                                       |                                                | وضعيت تاييد                                |
| لی از عدم صحت اطلاعات فوق در کلیه مراحل تحصیلی و | ) از تایید دانشجو ، عواقب ناث<br>شد . | ن تغییر اطلاعات فوق پس<br>بدہ شخص دانشحہ مے یا | با توجه به عدم امکار<br>فارغ التحصيل به عد |
| ل از انتخاب گزینه "بله"، ثبت نهایی نخواهد شد.    | وجه: اطلاعات وارد شده، قب             | ت من من من من من من من من من من من من من       | تاييد دانشجو                               |
|                                                  |                                       | بررسی نشده 👻                                   | وضعيت تانيد مديريت                         |
| ب نمایید.                                        | ری دکمه "اعمال تغییرات" کلیک          | ای ثبت کامل اطلاعات رو                         | بعد از ورود اطلاعات بر                     |
|                                                  | 5.4°                                  | بررسی اعمال<br>تقییرات                         |                                            |
|                                                  | یت انجام شد.                          | عمليات با موفق                                 | ۱ پیغام                                    |
|                                                  |                                       |                                                |                                            |

دانشگاه ولایت راهنها بزیر شر غیر مفتور ر مقطع کار طناس سال 1401 (تکمیل ظرفیت )

دانشگاه ولايت \_ راهنها مر يزير شر غير مفور مقطع كار شناس س 1401 (تكميل ظرفيت)

۴ - اطلاعات ایثارگری

۵ انتخاب اطلاعات ایثارگری

راهنما

دكمه انتخاب مربوط به (اطلاعات ایثارگری) را انتخاب كنید تا وارد صفحه مربوط به ورود اطلاعات ایثارگری شوید.

## <mark>نکته:</mark> در صورتیکه از سهمیه فرزند شهید یا ایثارگری استفاده کرده اید، این مرحله را انتخاب کنید در غیر اینصورت به مرحله بعدی بروید.

| به نام خدا<br>سیستم جامع دانشگاهی گلستان دانشگاه ولایت |                                                                             |
|--------------------------------------------------------|-----------------------------------------------------------------------------|
|                                                        | کاربر : 🕌 منوع خروج<br>🗙 🗙 سنوی کاربر 🛛 X اطلاعات ایثارگری 🛛 پذیرش غیرحضوری |
|                                                        | 🔘 اطلاعات ایثارگری – پذیرش غیرحضوری                                         |
|                                                        | شماره دانشجو فستنتش (؟) المستعد                                             |
|                                                        | اطلاعات ایثارگری                                                            |
|                                                        | استان محل پرونده                                                            |
|                                                        | آدرس بنياد تحت پوشش                                                         |
|                                                        | شماره تلفن بنياد تحث يوشش                                                   |
|                                                        | شماره يرونده بثياد                                                          |
|                                                        | کمک دریافتی از بنیاد                                                        |
|                                                        | شماره تماس سريرست دانشجوي ابتارك                                            |
|                                                        |                                                                             |
|                                                        | سفاره کو هی ایدار کی                                                        |
|                                                        | تاريخ دواهي ايتاردري / /                                                    |
|                                                        | واحد ديربط ايتاركرى                                                         |
|                                                        | نوع ایثارگری 🔻                                                              |
|                                                        |                                                                             |
|                                                        |                                                                             |
| می ایست ورود اطلاعات را بررسی نمایید. در               | پس از وارد کردن اطلاعات خواسته شده در این قسمت با انتخاب دکمه               |
| " مشکلی برای عملیات درخواستی<br>د ندارد                | صورتی که با پیغام مشکلی برای عملیات درخواستی وجود                           |
| ای ثبت نهایی اطلاعات درخواستی دکمه 👔 تغییرات           | وجود ندارد " مواجه شدید یعنی اطلاعات درخواستی به درستی وارد شده است. برا    |

را انتخاب کنید.

## ۵ - دریافت فرم (های) مورد نیاز

دكمه انتخاب مربوط به (در یافت فرم های مورد نیاز) را انتخاب كنید تا فرم های لازم دریافت شود.

دانشگاه ولایت راهنه ر بزیر شر غیر مفور ر مقطع کار شناس سال 1401 (تحمیل ظرفیت)

# دانشگاه ولايت \_راهنهار پذير شر غير حضور ر مقطع كارشناس سال 1401 (تكميل ظرفيت)

| مدارک | فايل | ارسال | -9 |
|-------|------|-------|----|
|       |      |       |    |

۶ انتخاب ارسال فایل مدارک

دكمه انتخاب مربوط به (ارسال فايل مدارك) انتخاب كنيد تا وارد صفحه مربوط به ارسال مدارك شويد.

|                |               |                                                       |                              |                              |              |              | به       | نام خدا |        |            |             |
|----------------|---------------|-------------------------------------------------------|------------------------------|------------------------------|--------------|--------------|----------|---------|--------|------------|-------------|
|                |               |                                                       |                              | يستم جامع                    | ، دانشگاهی گ | لمستان دانشگ | اه ولماي | Ę.      |        |            |             |
| کاربر : 👥      | خروح          |                                                       |                              |                              |              |              |          |         |        |            |             |
| ۵ × ارسال و تا | ید مدارک پروا | نده دانشجو                                            |                              |                              |              |              |          |         |        |            |             |
| المسالية       | تابيد مدار    | ک برونده دانشمو                                       |                              |                              |              |              |          |         |        |            |             |
|                |               | ,                                                     | -                            |                              | -            | -            |          |         |        |            |             |
| فرايند         |               | ؟] لٍذِيرِش                                           | نوع مدرک                     | الكترونيكى                   | •            |              |          |         |        |            |             |
| شماره دانشجو   |               |                                                       | شماره پرونده                 |                              |              |              |          |         | دريا   | فت فرم(های | ) مورد نیاز |
| عمليات         | نوع مدرک      | تامر مدرک                                             |                              | ارسال                        | مشاهده       | وضعيت        | نسخ      | نه مهلت | اجبارى | ، مسئولیت  | ، پرونده    |
| 1              | الكنرونيكى    | اصل و کپی دیپلم متوسطه یا گواهی موق                   | وقت ديهلمر متوسطه            | <u>ارسال</u>                 |              | ارسال تشده   | 1        | •       | بله    | دانشجو     | آموزشنى     |
| ٢              | الكنرونيكى    | تاییدیه دیپلم یا رسید ارزش تحصیلی                     |                              | <u>ارسال</u>                 |              | ارسال نشده   | 1        | ٠       | بله    | دانشجو     | آموزشـى     |
| ٣              | الكنرونيكى    | فرم تعهد صحت ارسال مدارك و تكميل مش                   | نشخصات                       | <u>ار سال</u>                |              | ارسال تشده   | ١        | •       | بله    | دانشجو     | آموزشنی     |
| ۲              | الكنرونيكى    | کیی شناسنامه (تمام صفحات)                             |                              | <u>ارسال</u>                 |              | ارسال نشده   | 1        | ٠       | بله    | دانشجو     | آموزشـى     |
| ٥              | الكنرونيكى    | كارنامه دوره متوسطه                                   |                              | ارسال                        |              | ارسال تشده   | ١        | •       | بله    | دانشجو     | آموزشنی     |
| 5              | الكنرونيكى    | تصویر کارت ملی                                        |                              | <u>ارسال</u>                 |              | ارسال نشده   | 1        | +       | بله    | دانشجو     | آموزشـى     |
| v              | الكترونيكى    | اصل و کپی مدرك پیش دانشـگاهـی یا گواهٔ<br>دانشـگاهـی  | راهی موقت پیش                | <u>ارسال</u>                 |              | ارسال تشده   | ١        | •       | خير    | دانشجو     | أموزشنى     |
| ٨              | الكترونيكى    | تاییدیه پیش دانشـگاهـی یا رسید ارزش تحد               | حصيلى                        | <u>ارسال</u>                 |              | ارسال تشده   | ١        | •       | خير    | دانشجو     | آموزشـى     |
| ٩              | الكنرونيكى    | مدرك نظام وظيفه (پايان خدمت يا معافيت)                | (ت                           | <u>ارسال</u>                 |              | ارسال تشده   | ١        | •       | خير    | دانشجو     | أموزشنى     |
| ۱.             | الكنرونيكى    | نامه معافیت موقت دریافت شده از پلیس -<br>پسر - مشمول) | ی +۱۰( مخصوص دا <i>ن</i> شجو | يا <sup>ن</sup> <u>ارسال</u> |              | ارسال نشده   | ١        | •       | خير    | دانشجو     | أموزشنى     |
| 11             | الکترونیکی    | کارنامه دوره پیش دانشگاهی                             |                              | <u>ار سال</u>                |              | ارسال نشده   | ١        | •       | خير    | دانشجو     | آموزشـى     |
| 17             | الكنرونيكى    | فرم شماره ۱ - فرم تعهد از فارغ التحصلان<br>انصرافی    | ان دانشگاه ها، دانشجویا      | ن ارسال                      |              | ارسال نشده   | ١        |         | خير    | دانشجو     | أموزشنى     |
| 11             | الكنرونيكى    | فرم شماره ۲ - فرم تعهد برای پذیرفته شد<br>دیپلم       | نددگان تناقض در نمرات        | <u>ارسال</u>                 |              | ارسال نشده   | ١        |         | خير    | دانشجو     | أموزشنى     |
| 11             | الكندونيكون   | فرم شماره ۳ - فرم تعهد برای پذیرفته شد                | سدگان تناقض در نمرات پی      | ش ادبیرال                    |              | اسرال تشده   | 1        |         |        | دانشحه     | آممنش م     |
| صفحه           | ۱ از ۱        | مايش                                                  | بش ۱ - ۱۷ از ۱۷              |                              |              |              |          |         |        |            |             |

#### نحوه ارسال مدارك بصورت الكترونيكي

|             |            |        |      |      |            |        |              |                | ده دانشجو                            | ید مدارک پرون             | <b>۵</b> 🔨 ارسال و تار |
|-------------|------------|--------|------|------|------------|--------|--------------|----------------|--------------------------------------|---------------------------|------------------------|
|             |            |        |      |      |            |        |              |                | ک پرونده دانشجو                      | تايي <mark>د</mark> مدارك | 🞯 ارسال و ا            |
|             |            |        |      |      |            | *      | الكترونيكى   | نوع مدرک       | ؟] پذیرش                             | ) 🔤 👌                     | فرأيند                 |
| ا مورد نياز | ن قرم(هآی) | دريافذ |      |      |            |        |              | شماره پرونده [ |                                      | -                         | شماره دانشجو           |
| жe          | مسئوليت    | اجبارى | مهلت | نسخه | وضعيت      | مشاهده | ارسال        |                | نام مدرک                             | نوع مدرک                  | عمليات                 |
| آموزشنی     | دانشجو     | بله    | •    | 1    | ارسال نشده |        | <u>ارسال</u> | ديهلم متوسطه   | اصل و کپی دیپلم متوسطه یا گواهی موقت | الكتروتيكى                | 1                      |

### برای ارسال مدارک بصورت الکترونیکی گزینه <mark>ارسال</mark> مربوط به ردیف مورد نظر را انتخاب کنید تا به صفحه ارسال مدارک بروید.

|        | بەتام خدا<br>شگاهی گلستان دانشگاه ولمایت | سيستم جامع دانن                                    | *                                                                                                    |
|--------|------------------------------------------|----------------------------------------------------|----------------------------------------------------------------------------------------------------|
| 0<br>- | E                                        | الشير 🗸                                            | ی سند الکترونیکی<br>شاره سند<br>شرع سند (فرم تعید محت مدارات<br>مشاهده حکی (<br>محمد فائر انتخابی مداکش ۲۰۰۰ کمله بابت " باشر |
|        |                                          | × ایجاد<br>فایل<br>ترع ستند<br>ترم ستند<br>ترمیمات | ایجاد باین<br>عملیات ترتیب نوع مستند<br>تماییش نوع مستند                                                                      |
|        |                                          | ار بررس تغییرات (مدال تغییرات                      | ا حفحه ۱ ارز ۲ می کامایش ۰۰۰ از ۰                                                                                             |

رانشگاه ولایت راهنمار پذیر شر غیر مفور مقطع کار شناس سال 1401 (تکمیل ظرفیت)

راهتما

دانشگاه ولایت -راهنمار پذیر شر غیر مفور مقطع کارشناس سال 1401 ( تحمیل ظرفیت)

قبل از ارسال فایل مورد نظر حداکثر مجاز حجم فایل ارسالی دقت کنید. پس از انتخاب فایل مورد نظر برای بررسی فایل دکمه **بررسی تغییرات** و برای ارسال فایل دکمه معال تغییرات را انتخاب کنید. پس از ارسال فایل پنجره زیر نمایش داده خواهد شد که ردیف ارسال فایل ایجاد شده است.

|   |                         |                             | 🖉 سند الکترونیکی                                   |
|---|-------------------------|-----------------------------|----------------------------------------------------|
| ~ | فوع سفد اليبينده دانشجو |                             | اره سند ۱۸۰۳                                       |
|   |                         | دارك                        | رح سند <u>افرم تعهد صحت م</u><br>ک                 |
|   | لو بایت " باشد.         | ی مداکثر ۲۰۰۰ کیا<br>بیایین | مجم قایل انتخاب<br>مجم قایل انتخاب<br>ب <u>الا</u> |
|   | توضيحا                  | نوع مستند                   | عملیات ترتیب<br>نمایش                              |
|   |                         |                             |                                                    |
|   |                         |                             |                                                    |
|   |                         |                             |                                                    |
|   |                         |                             |                                                    |

در صورتی که فایل دیگری مربوط به این ردیف میاشد دکمه ایجاد را انتخاب کنید در غیر اینصورت دکمه بازگشت را انتخاب کنید تا مدارک بعدی را ارسال کنید.

## ۷ - پرداخت الکترونیکی پیش پرداخت شهریه (مخصوص دانشجویان نوبت دوم- شبانه)

ا<u>نتخاب</u> پرداخت الکترونیکی پیش پرداخت شهریه

دكمه انتخاب مربوط به (پرداخت الكترونيكي پيش پرداخت شهريه) را انتخاب كنيد تا وارد صفحه پرداخت الكترونيكي شويد.

|              |                   |                                |                       |                                 |                          | نترونیکی دانشجو        | 🎯 پرداختهای الک                        |
|--------------|-------------------|--------------------------------|-----------------------|---------------------------------|--------------------------|------------------------|----------------------------------------|
|              |                   | ک کنید۔                        | ز بانک های زیر کلیک   | جهت پرداخت، روی یکی ا           |                          |                        | شماره دانشجو <b>سیبیس</b>              |
|              |                   |                                |                       | بانک مرکزی                      |                          | . بیترینی<br>بدهکار 😫  | وهعیت (۸۸۳۳۰,۷۸۳                       |
|              |                   | ر مربوطه کلیک نمایید.          | ثبت پرداخت بر روی سطر | امانه پاسخ بانک نامشخص است، جهت | ی انجام شده ولی در این س | ، در بانگ بمورت کامز   | مبنع پرداخت<br>ر مورتی که مراهل پرداخت |
| شماره پیگیری | كاربر ايجاد كننده | تاريخ و ساهت درخواست<br>پرداخت | پاسخ بانک             | مبلغ مورد نظر مبلغ تاييد شده    | شماره حساب               | نا <mark>م</mark> بانک | لناسه پرداخت <mark>پرداخت</mark>       |
|              | 1                 | ti. An iti                     |                       | is is                           |                          |                        |                                        |

پس از مشاهده مبلغ پرداختی، برای پرداخت بر روی علامت بانک مرکزی کلیک کنید تا وارد درگاه بانک شوید.

دانشگاه ولایت راهنه ار پزیر شر غیر مفور / مقطع کار عناس س 1401 (تکمیل ظرفیت)

دانشگاه ولایت راهنها بزیر شر غیر مفور مقطع کارشناس سال ۱۴۰۱ (تحمیل ظرفیت)

#### ٨ - تقاضای خوابگاه

انتخاب تقاضاى خوابگاه

دكمه انتخاب مربوط به (تقاضاي خوابگاه) را انتخاب كنيد تا پنجره مربوط به تقاضاي خوابگاه فعال شود.

|         | گاه | ی خواب | تقاضا                     |
|---------|-----|--------|---------------------------|
|         | ~   | خير    | متقاضی خوابگاه در ترم اول |
| 😭 اصلاح |     | ځير    |                           |
|         |     | بله    |                           |

در صورتی که متقاضی خوابگاه هستید، سوال را مساوی با بله قرار دهید و سپس دکمه اصلاح را انتخاب کنید.

#### ۹ - پایش و سنجش توانمندی ها، مهارت ها و علائق دانشجویان

انتخاب پایش و سنجش توانمندیها، مهارتها و علائق دانشجویان

دكمه انتخاب مربوط به (پایش و سنجش توانمندی ها، مهارت ها و علائق دانشجویان) را انتخاب كنید تا وارد صفحه مربوط به فرم

پایش و سنجش توانمندی ها، مهارت ها و علائق دانشجویان شوید.

| به نام خدا<br>— دانشگاه ولمایت    | سیستم جامع دانشگاهی گلستان                                 |                                         |                                                                               |
|-----------------------------------|------------------------------------------------------------|-----------------------------------------|-------------------------------------------------------------------------------|
|                                   |                                                            | <b>•</b>                                | کاربر : این کاربر : کریج کریج کریج کریج 🛛 🗙 پاسخگویی افراد به سوالهای نظرستجو |
|                                   |                                                            | های نظرسنجی                             | 🔞 پاسخگویی افراد به سوال                                                      |
| سنجش تواتمندېها، مهارتها و علارًا | نوع نظرسنجی <mark>(ا</mark> ؟) ایایش و<br>دوره فعال • اکلی |                                         | شماره دانشجو <b>کیستیک</b> (۱۹                                                |
| در صورت تمایا 🕅 پشتگویی           |                                                            | ویی به آن، بر روی سطر مربوطه کلیک نمایی | جهت نمایش سوالات هر مجموعه و پاسخگ                                            |
| اد / اداره / منبع درس             | <u></u> 1                                                  | شرح پرسشنامه                            | رديف وضعيت                                                                    |
|                                   |                                                            | مندىها، مهارتها و علائق دانشجويان       | ۱ (انتخابی) پایش و سنجش توا                                                   |

با انتخاب فرم پایش و سنجش توانمندی ها، مهارت ها و علائق دانشجویان وارد صفحه سوالات خواهید شد.

#### پاسخ به تمام سوالات فرم پایش و سنجش توانمندی ها، مهارت ها و علائق دانشجویان اجباری است!

برای ثبت پاسخ ها دکمه 🌈 اعمالی را انتخاب کنید.

#### ۱۰ - اتمام پذیرش غیرحضوری و چاپ فرم مشخصات کامل دانشجو

انتفاب اتمام پذیرش غیرمضوری و چاپ فرم مشخصات کامل دانشجو

در صورتی که از صحت اطلاعات وارد شده در مراحل مختلف پذیرش مطمئن هستید ؟ دکمه انتخاب مربوط به اتمام پذیرش

غیرحضوری و چاپ فرم مشخصات کامل دانشجو را انتخاب کنید و سپس دکمه بلی را انتخاب کنید.

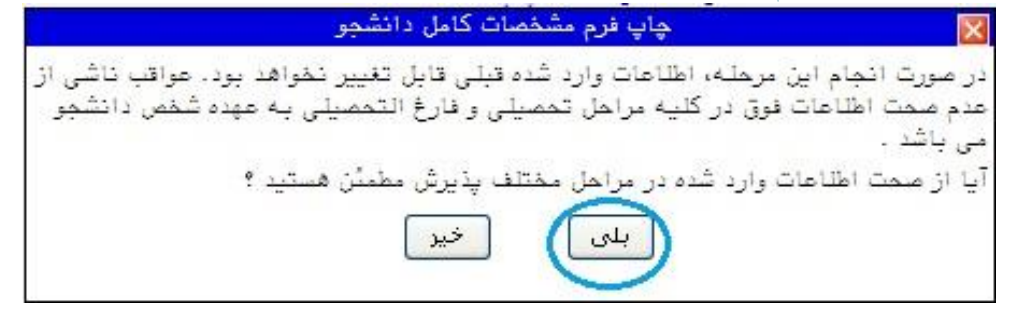

پس از تایید اطلاعات ، دیگر قادر به تغییر اطلاعات نیستید!!!!!

دانشگاه ولايت - راهنها مر پذير شر غير مفور معطع كار شناس سال ۱۴۰۱

## دانشگاه ولايت - راهنمار پذير شرغير مفور ر مقطع كار شناس سال ۱۴۰۱

## چاپ فرم اطلاعات ثبت شده در پذیرش غیرحضوری

پس از انتخاب و تایید اتمام پذیرش غیرحضوری و چاپ فرم مشخصات کامل دانشجو فرم زیر نمایش داده خواهد شد.

|                             |                                   | به تام هدا:                               |                                              |                                                           |
|-----------------------------|-----------------------------------|-------------------------------------------|----------------------------------------------|-----------------------------------------------------------|
|                             | ن دانشگاه ولایت                   | سیستم جامع دانشگاهی گلستا                 |                                              |                                                           |
|                             |                                   |                                           |                                              | کاربر : المار بالدین المردع                               |
|                             |                                   |                                           | بيرحضورى                                     | 🔉 🗙 منوی کاریر 🔪 × اطلاعات ثبت شده توسط دانشجو در پذیرش ه |
|                             |                                   | دانشگاه ولايت                             |                                              |                                                           |
| زمان: ۳۵: ۲۰۰۰ - ۲۱/۸۰/۱۳۹۹ | دانشجو در                         | اطلاعات ثبت شده توسط                      | سیستم جامع دانشگاهی گلستان                   |                                                           |
| صفحه : ۱ از ۱               | رى                                | پذیر <mark>ش</mark> غیرحضو                | شماره گزارش: ۱۸۰۰                            |                                                           |
|                             |                                   |                                           | شمارة دانشجو :                               |                                                           |
|                             | الالالم الشد دمية منات            | ul dana (                                 | () () () () () () () () () () () () () (     |                                                           |
|                             | ۲۹۸                               | ن جبر) تسطع . دار.<br>په اي) ترم ورود : ۱ | نوع ورود به دانشگاه : سنجش(مجموء             |                                                           |
|                             |                                   |                                           |                                              |                                                           |
|                             | شماره پرونده : 📲                  |                                           | شماره داوطلبی : 📲 📫                          |                                                           |
|                             | نام پدر : <del>نورد معد</del>     | نام خانوادگی : <b>مطلحیت</b>              | نام : نظر                                    |                                                           |
|                             | نام انگلیسی پدر : ا <del>یک</del> | نام خانوادگی انگلیسی : <del>Saded</del>   | نام انگلیسی 🖬                                |                                                           |
|                             | شماره ملى :                       | شماره شناسنامه : ۲۰۰۰ ۲۰۰۰                | تاریخ تولد : ۱۳۷۱/۰۹/۲۹                      |                                                           |
|                             | جسيت: مدد                         | مذهب : منه                                | دین : اسلام                                  |                                                           |
| تابعیت : ایرانی             | مليت : ايراني                     | نام خانودگی قبلی :                        | نام مستعار :                                 |                                                           |
|                             |                                   |                                           | وضع تاهل : مجرد                              |                                                           |
| //                          | وضع نظام وظيفه : مشمول            | سرپرست خانواده : خیر                      | تعداد فرزند : ٠                              |                                                           |
|                             | يست الكترونيكي : sads@erer.com    | محل صدور شناسنامه : زنجان                 | محل تولد : زنجان                             |                                                           |
| كديستى :<br>سمىسى :         | تلفن همراه : 🕶 تلفن همراه :       | شماره تلفن : 🚾                            | پیش شـماره تلفن : 🕰                          |                                                           |
|                             |                                   | ŕ                                         | شماره تماس ضروري : ۴۳۵۴۵۴۵۴۴                 |                                                           |
|                             |                                   | محل سكونت :                               | نوع محل سکونت : خوابگاه                      |                                                           |
|                             |                                   | روستا :                                   | بخش :                                        |                                                           |
|                             |                                   |                                           | محل سكونت قبلي :                             |                                                           |
|                             |                                   | روستا قبلى :                              | ىخش قىل <mark>ى</mark> :                     |                                                           |
| رتبه در سهمیه :             | سـهميه قبولي : آزاد               | 2.4494 The Top State A 104                | گروه آزمایشـی :                              |                                                           |
|                             |                                   | 14                                        | تحصيلات قبلدي دانشجو                         |                                                           |
| تامخ بابات :                | اتاريخ شيوع :                     | ادانشگاه:                                 | امقطع: كادش ناسرم، بروس ته<br>کی چاپ (فرارم) |                                                           |

دکمه آماده سازی جهت چاپ را انتخاب کنید و فرم چاپ شده را نزد خود نگه دارید.

## اطلاعات كاربري

پس از تایید نهایی اطلاعات شما توسط کارشناس پذیرش اطلاعات کاربری برای ورود به سیستم جامع دانشگاهی (گلستان) به شرح

ذیل می باشد:

**نام کاربری** شماره دانشجویی می باشد.

**گذرواژه** شماره ملی می باشد.

#### ۱۱ - چاپ گواهی پذیرش غیرحضوری دانشجو

<u>انتخاب</u> چاپ گواهی پذیرش غیر حضوری دانشجو

دکمه انتخاب مربوط به (چاپ گواهی پذیرش غیرحضوری دانشجو) را انتخاب کنید تا وارد صفحه چاپ گواهی پذیرش غیرحضوری دانشجو شوید. گزارش فوق را چاپ کرده و نزد خود نگه دارید.

دانشگاه ولايت - راهنمار پذيرش غير حضور مقطع كارشناس سال ۱۴۰۱

دانشگاه ولايت - راهنمار پذيرش غير مفور مقطع كارشناس سال ۱۴۰۱

۱۲ - چاپ برگه درخواست معافیت تحصیلی (مخصوص دانشجویان پسر مشمول)

ا<u>نتفایر</u> چاپ برگه درخواست معافیت تحصیلی جهت استعلام از آدرس روبرو استفاده نمایید.<u>www.epolice.ir</u>

**در صورتی که در مرحله تعیین وضعیت نظام وظیفه گزینه مشمول انتخاب کرده اید این فرم نمایش داده خواهد شد.** دکمه انتخاب مربوط به (چاپ برگه درخواست معافیت تحصیلی) را انتخاب کنید تا وارد صفحه چاپ برگه درخواست معافیت تحصیلی شوید.

برگه درخواست معافیت تحصیلی را چاپ کرده و آن را تحویل پلیس ۱۰+ شهر خود دهید و پاسخ نامه پلیس ۱۰+ را از طریق ارسال مدارک برای دانشگاه ارسال کنید.

> الکترونیکی نامه معافیت موقت دریافت شده از پلیس +۰۱( مخصوص دانشجویان ارسال پسر - مشمول)

> > \*\*\*\* نکته بسیار مهم \*\*\*

در هنگام چاپ برگه معافیت تحصیلی دقت کنید که نامه دارای امضا و مهر دانشگاه ولایت باشد در غیر اینصورت با مرورگر Google Chrome 👩 وارد شوید و مجدد اقدام به چاپ برگه درخواست معافیت تحصیلی کنید. نمونه نامه ای که دارای امضا و مهر دانشگاه ولایت است. نامه بدون مهر و امضا فاقد اعتبار است!

دانشگاه ولايت - راهنها مر بذير شر غير حضور مقطع كارشناس سال ۱۴۰۱

\* توضیحات لازم در خصوص ارسال مدارک \*
اصل مدرک تحصیلی متوسطه (دیپلم) یا گواهی موقت متوسطه (دیپلم)
تصویر مدرک تحصیلی دوره متوسطه (دیپلم) یا گواهی موقت دوره متوسطه (دیپلم) را ارسال کنید.

**تاییدیه دیپلم یا رسید ارزش تحصیلی** تصویر کد رهگیری تاییدیه تحصیلی دوره متوسطه (دیپلم) را ارسال کنید.

**فرم تعهد صحت ارسال مدارک و تکمیل مشخصات** این فرم را از قسمت دریافت فرم های مورد نیاز که با سربرگ دانشگاه ولایت می باشد دریافت کرده و پس از تکمیل و امضا آن را ارسال کنید.

> **کپی شناسنامه** تصویر تمام صفحات شناسنامه را ارسال کنید.

**کارنامه یا ریزنمرات دوره متوسطه (دیپلم)** تصویر کارنامه یا ریزنمرات دوره متوسطه (دیپلم) را ارسال کنید.

> **تصویر کارت ملی** تصویر پشت و رو کارت ملی را ارسال کنید.

**اصل و کپی مدرک پیش دانشگاهی یا گواهی موقت پیش دانشگاهی** تصویر مدرک تحصیلی دوره پیش دانشگاهی یا گواهی موقت پیش دانشگاهی را ارسال کنید.

> **تاییدیه پیش دانشگاهی یا رسید ارزش تحصیلی** تصویر کد رهگیری تاییدیه تحصیلی دوره پیش دانشگاهی را ارسال کنید.

**مدرک نظام وظیفه (پایان خدمت یا معافیت)** در صورتی که دارای کارت پایان خدمت یا کارت معافیت هستید تصویر آن را ارسال کنید.

**نامه معافیت موقت دریافت شده از پلیس +۱۰ ( مخصوص دانشجویان پسر – مشمول)** برگه درخواست معافیت تحصیلی را چاپ کرده و آن را تحویل پلیس ۱۰+ شهر خود دهید و پاسخ نامه پلیس ۱۰+ را از طریق ارسال مدارک برای دانشگاه ارسال کنید.

> **کارنامه یا ریزنمرات دوره پیش دانشگاهی** تصویر کارنامه یا ریزنمرات دوره پیش دانشگاهی را ارسال کنید.

دانشگاه ولايت - راهنها مر يذير شر غير حضور معطع كارشناس سال ۱۴۰۱

# دانشگاه ولايت - راهنمار پذير شر غير مفور مقطع كارشناس سال ۱۴۰۱

#### فرم شماره 1 - فرم تعهد از فارغ التحصلان دانشگاه ها، دانشجویان انصرافی

فرم مربوطه برای آن دسته از پذیرفته شدگانی است که در یکی از مقاطع دانشگاهی (کاردانی، کارشناسی، کارشناسی ارشد) فارغ التحصیل شده اند یا که از تحصیل انصراف قطعی داده اند و یا اخراج شده اند.

در صورت داشتن شرایط فوق فرم را از قسمت <mark>دریافت فرم های مورد نیاز</mark> دریافت کرده و پس از تکمیل و امضاء آن را ارسال کنید.

#### فرم شماره ۲ - فرم تعهد برای پذیرفته شدگان تناقض در نمرات دیپلم

فرم مربوطه برای آن دسته از پذیرفته شدگانی است که نمرات مربوط به دروس سوابق تحصیلی دیپلم آن ها با نمرات اعلام شده به سازمان سنجش دارای تناقض می باشد. که تکمیل فرم پس از بررسی نمرات توسط کارشناسان پذیرش دانشگاه به پذیرفته شدگان اعلام خواهد شد.

#### فرم شماره ۳ - فرم تعهد برای پذیرفته شدگان تناقض در نمرات پیش دانشگاهی

فرم مربوطه برای آن دسته از پذیرفته شدگانی است که نمرات مربوط به دروس سوابق تحصیلی پیش دانشگاهی آن ها با نمرات اعلام شده به سازمان سنجش دارای تناقض می باشد. که تکمیل فرم پس از بررسی نمرات توسط کارشناسان پذیرش دانشگاه به پذیرفته شدگان اعلام خواهد شد.

#### فرم شماره 4 - فرم اخذ تعهد از پذیرفته شدگان منطقه ۱، رزمندگان و ایثارگران

در صورتی که از سهمیه منطقه ۱، رزمندگان و ایثارگران استفاده کرده اید فرم مربوطه را از قسمت <mark>دریافت فرم های مورد نیاز</mark> دریافت کرده و پس از تکمیل و امضاء آن را ارسال کنید.

#### فرم شماره ۵ - فرم اخذ تعهد از پذیرفته شدگان منطقه ۲ و منطقه ۳

در صورتی که از سهمیه منطقه ۲ و منطقه ۳ استفاده کرده اید فرم مربوطه را از قسمت <mark>دریافت فرم های مورد نیاز</mark> دریافت کرده و پس از تکمیل و امضاء آن را ارسال کنید.

#### فرم شماره ۷- فرم تعهد برای پذیرفته شدگان تناقض معدل کتبی دیپلم

فرم مربوطه برای آن دسته از پذیرفته شدگانی است که معدل کتبی دیپلم آنها با معدل کتبی اعلام شده به سازمان سنجش دارای تناقض می باشد. که تکمیل این فرم پس از بررسی نمرات توسط کارشناسان پذیرش دانشگاه به پذیرفته شدگان اعلام خواهد شد.

## فرم شماره ۱۸- فرم مخصوص اخذ تعهد از پذیرفته شدگان رشته های مختلف تحصیلی سهمیه مناطق درگیر بلایای طبیعی سیل و زلزله مصوب جلسه ۸۱۷ مورخ ۹۸/۰۳/۰۷ شورای عالی انقلاب فرهنگی در آزمون سراسری سال ۱۴۰۱

در صورتی که از سهمیه فوق استفاده کرده اید، فرم مربوطه را از قسمت <mark>دریافت فرم های مورد نیاز</mark> دریافت کرده و پس از تکمیل و امضاء آن را ارسال کنید.

دانشگاه ولايت - راهنها مر پذير شر غير جفور مقطع كارشناس سال ۱۴۰۱

دانشگاه ولايت - راهنمار پذيرش غير حضور مقطع كار شناس سال ۱۴۰۱

#### <u>اطلاعات تماس</u>

سمت : معاون مدیر امور آموزشی + امور مشمولین مشخصات : آقای صلاح زهی تلفن تماس: ٥٤٣١٢٥١٢٤٧ ایمیل ارتباطی با مدیر سیستم : + ثبت فام + امور مشمولین مشخصات : آقای حاجی زهی تلفن تماس : ٥٤٣١٢٥١٢٨٣ مست : کارشناسان خدمات آموزشی مشخصات : خانم شه بخش

> مشخصات : خانم ایرانی تلفن تماس : ٥٤٣١٢٥١٢٤٨ مشخصات : خانم نادری تلفن تماس : ٥٤٣١٢٥١٢٤٩ سمت : کار شناس دانشکده ادبیات و علوم انسانی

مشخصات : خانم پیک فلک تلفن تماس : ۰۵٤۳۱۲۵۱۲٦۸ سمت : کارشناس دانشکده علوم پایه و فنی مهندسی مشخصات : آ تلفن تماس : ۰۵٤۳۱۲۵۱۲۵۱

دانشگاه ولايت - راهنمار پذيرش غير حضور مقطع كارشناس سال ۱۴۰۱